## 定期商品のお支払いをクレジットカードに変える方法

## あじかん美食生活にアクセスし、マイアカウントにログインします。 あじかんショップ 美食生活 カート メニュー あじかんショップ ・ホームに戻る 電話 美食生活 商品一覧 定期お届けコース マイアカウント トお問い合わせ ★ 【あじかんのLINEが便利になりました!】LINEID連携 開始のお知らせ ★ 「美活サポート青汁 お試しサイズ」終売のお知らせ ログインする 😒 ★婦人画報に「ごぼうのおかげ」が紹介されました! TVCM放送中! 初めてご利用の方は下記へご入力下さい。 お客様情報 必須 お名前 山田 太郎 お通じを改善するごぼう

「定期注文」→「注文内容を確認」の順にタップ。 2 ▲マイアカウント マイアカウント 定期注文 あじかん太郎様 顧客ID:US-01041244 注文 停止中・終了の注文 会員ランク レギュラー ● の注文:1件中 1-1件 商品名・注文番号で検索。 すべて Q 注文番号: . 所持ポイント:5412pt (ポイント失効日:2025-08-28) 注文日: 2024年7月23日 . お届け頻度:1ヶ月ごと / 1回目 次回お届け予定日: 2024年12月26日 **定期コース山崎農園茶葉100g** 定期コース山崎農園茶葉100g 注文履歴 > 定期注文 定期 > 登録情報 > 注文内容を確認 ポイント交換商品 > ページの先頭へ **&** ログアウト

| 定期注文の内容                                                                                                    | <b>定期2回目お届け希望日</b> 2024年12月26日 変更                                                        |
|----------------------------------------------------------------------------------------------------|------------------------------------------------------------------------------------------|
| <b>元州江</b> 大··// 1台                                                                                                    | 定期1回目お風灯布量日の変更・確認を行う場合はこちらをクリックして下さい。<br>時期帯留定 午前中 変更                                    |
| 初回注文日:2024年7月23日 合計 5,217円 定則注文書号:<br>、<br>安明コース山崎鹿園春堂100 g 4,997円(税込) 約日・1                                                                                                    | 定期構度 1ヶ月ごと 変更                                                                            |
| 定期コース山﨑農園茶葉100g       変更                                                                                                    | 利用可能なポイントを越 使用しない 変更<br>続使用                                                              |
|                                                                                                    | お届け先 <b>あじかん太郎</b> 様<br>〒 7300013<br>広島県 広島市中区 八丁 堀 1 5 - 1 0 セントラルビル 9 F<br>09033672773 |
| た期2日日の冊りや主日 2029年12月20日 変更<br>定期1回目お届け希望日の変更・確認を行う場合はこちらをクリックして下さい。                                                                                                    | 請求先 <b>あじかん太部</b> 様<br>〒 7300013<br>広島鹿 広島市中区 八丁編15-10 セントラルビル9 F                        |
| 時間帯指定 午前中 変更<br>定期範疇 1ヶ月プレ 今亜                                                                                                    | 08033672773<br>                                                                          |
| 利用可能なポイントを継 使用しない 変更                                                                                                    | 〒 7300013<br>広島県 広島市中区 八丁壙15-10 セントラルビル9F<br>08033672773                                 |
| 装使用<br>さらに詳しく ∨                                                                                                    | お支払い方法 後払い<br>定期2回目からお支払い方法は反映されます。                                                      |
|                                                                                                    | 遊店棚 テスト                                                                                  |
| 聞じる ^                                                                                                    |                                                                                          |
|                                                                                                    |                                                                                          |
|                                                                                                    |                                                                                          |
| 40-4-41 L S-4-54                                                                                                    |                                                                                          |
| # お支払い方法<br>現在のお支払い方法 後払い                                                                                                    |                                                                                          |
| 1 お支払い方法<br>現在のお支払い方法 後払い<br>可能な支払い方法                                                                                                    |                                                                                          |
|                                                                                                    |                                                                                          |
|                                                                                                    | イAMEX/DINERS] がご利用いただけま<br>1となります。                                                       |
| ま お支払い方法   現在のお支払い方法   現在のお支払い方法   現在のお支払い方法     可能な支払い方法   第   第   第     2   支払い説   決済手数算: 無料<br>明   「VISA/MASTER/JCE<br>支払時期は各カード会社の<br>カードをご確認の上ご注注                                                                                                    | /AMEX/DINERS] がご利用いただけま<br>1となります。<br>3時め日によって異なりますので、ご利用<br>くください。                      |
| 第 古女払い方法     現在のお支払い方法       現在のお支払い方法     現在のお支払い方法       可能な支払い方法     第 少レシットカード       2     支払い限     決済手数料: 無料<br>明       「VISA/MASTER/JCE<br>支払時期は各カード会社<br>カードを会社のカード会社<br>方・ドを合ける行の数字<br>号     カード番号16桁の数字<br>2015年11月                                                                                                    | ✓AMEX/DINERS] がご利用いただけま<br>1となります。<br>調め日によって異なりますので、ご利用<br>てください。                       |
| 第在のお支払い方法   現在のお支払い方法   後払い     可能な支払い方法   後払い     可能な支払い方法   後払い     可能な支払い方法   そ     マレジットカード   シード     12   支払い限   決済手取料: 無料<br>明     (VISA/MASTER/XEB,<br>7   パバSA/MASTER/XEB,<br>7     201   カード番号16桁の数3<br>電   シード番号16桁の数3<br>電     301   カード番号16桁の数3<br>電   電     13   有効期限   Select                                                                                                    | ✓AMEX/DINERS] がご利用いただけま<br>1となります。<br>別参め日によって異なりますので、ご利用<br>てください。                      |
| お支払い方法   現在のお支払い方法     現在のお支払い方法   現在のお支払い方法     可能な支払い方法      マレジットカード      マレジットカード      マレジットカード      マレジットカード      マレジットカード      マレジットカード      マレジットカード      マレジットカード      マレジットカード      マレジットカード      マレジットカード      マレジットカード      マロジットカード      マロジットカード      マロジットカード      マロジットカード      マロジットカード      マロジット      マロジット      マロジット      マロジット      マロジット      マロジット      マロジット      マロジット      マロジット      マロジット      マロジット      マロジット      マロジット      マロジット      マロジット      マロジット      マロジット      マロジット      マロジット      マロジット      マロジット <td></td>                                                                                                    |                                                                                          |
| お支払い方法   現在のお支払い方法   現在のお支払い方法   現在のお支払い方法   「際な支払い方法   「「「「な支払い方法   「」   「クレジットカード   「」   「クレジットカード   「」   「クレジットカード   「」   「「」   「」   「」   「」   「」   「」   「」   「」   「」   「」   「」   「」   「」   「」   「」   「」   「」   「」   「」   「」   「」   「」   「」   「」   「」   「」   「」   「」   「」   「」   「」   「」   「」   「」   「」   「」   「」   「」   「」   「」   「」   「」   「」   「」   「」   「」   「」   「」   「」   「」   「」   「」   「」   「」   「」   「」   「」   「」   「」   「」   「」   「」   「」   「」   「」   「」   「」   「」   「」   「」   「」   「」   「」   「」   「」   「」   「」   「」   「」   「」   「」   「」   「」   「」   「」   「」   「」   「」   「」   「」   「」   「」   「」   「」   「」   「」   「」   「」   「」   「」   「」   「」   「」   「」   「」   「」   「」   「」   「」   「」   「」   「」   「」   「」   「」   「」   「」   「」   「」   「」   「」   「」   「」   「」   「」   「」   「」   「」   「」   「」   「」   「」   「」   「」   「」   「」   「」   「」   「」   「」   「」   「」   「」   「」   「」   「」   「」   「」   「」   「」   「」   「」   「」   「」   「」   「」   「」   「」   「」   「」   「」   「」   「」   「」   「」   「」   「」   「」   「」   「」   「」   「」   「」   「」   「」   「」   「」   「」   「」   「」   「」   「」   「」   「」   「」   「」   「」   「」   「」   「」   「」   「」   「」   「」   「」   「」   「」   「」   「」   「」   「」   「」   「」   「」   「」   「」   「」   「」   「」   「」   「」   「」   「」   「」   「」   「」   「」   「」   「」   「」   「」   「」   「」   「」   「」   「」   「」   「」   「」   「」   「」   「」   「」   「」   「」   「」   「」   「」   「」   「」   「」   「」   「」   「」   「」   「」   「」   「」   「」   「」   「」   「」   「」   「」   「」   「」   「」   「」   「」   「」   「」   「   「」   「」   「」   「   「」   「」   「」   「 | //AMEX/DINERS】がご利用いただけま<br>1となります。<br>別参の日によって現なりますので、ご利用<br>くください。                      |
|                                                                                                    | /AMEX/DINERS] がご利用いただけま<br>1となります。<br>調め日によって異なりますので、ご利用<br>くください。                       |
|                                                                                                    | ✓AMEX/DINERS] がご利用いただけま<br>1となります。<br>湯酸白によって異なりますので、ご利用<br>くください。                       |
| は<br>お支払い方法<br>現在のお支払い方法<br>現在のお支払い方法<br>第<br>第<br>第<br>「<br>クレジットカード<br>第<br>「<br>パビSA/MASTER/XEB<br>第<br>「<br>パUSA/MASTER/XEB<br>第<br>「<br>パUSA/MASTER/XEB<br>第<br>「<br>パUSA/MASTER/XEB<br>第<br>「<br>次用目用記述が示すしたE<br>支払い説<br>第<br>一<br>「<br>次用目用記述が示すしたE<br>支払時間は各カード会社の<br>カード番号16時の認知<br>第<br>一<br>「<br>和<br>「<br>和<br>「<br>本<br>一<br>「<br>本<br>一<br>「<br>本<br>一<br>「<br>二<br>二<br>二<br>二<br>二<br>二<br>二<br>二<br>二<br>二<br>二<br>二<br>二                                                                                                    | /AMEX/DINERS] がご利用いただけま<br>12なります。<br>別参切目によって異なりますので、ご利用<br>てください。<br>*                 |

※今まで電話やおハガキ、FAXにてご注文をいただいているお客様は、WEBのご登録情報が紐づいておりません。

当店にて紐づけますので、大変お手数ではございますが

お問い合わせ(https://www.ahjikan-shop.com/before-contact/)にてご連絡くださいませ。

※登録されたカード情報は自動更新されません。有効期限などのカード情報が更新されましたら、 再度マイアカウントより新しいご情報に変更をお願いいたします。